## https://youtu.be/DFqQblv9m3k

This video is a step-by-step process on how to remap keys or buttons on a Razer keyboard or mouse.

Open Razer Synapse.

Select the device that you want to customize.

Click on the key or button you want to remap. An option menu will slide from the left.

Select the type of function you want to assign to the key or button.

Specify the function or key to assign.

You can include modifiers to bind shortcut keys and/or control how many times the action will be performed when the key or button is held down.

After finalizing the function, click "SAVE."

The assigned function will appear on the modified key or button.

Congratulations! You're now able to remap keys on your Razer keyboard or mouse.